## Descargar los archivos para la AFIP con el programa SISDRE

**IMPORTANTE:** El error más común porque no se descargan los archivos es porque o falta tirar una X antes de comenzar el proceso por haber algún documento pendiente de imprimir o se está salteando una Z en el proceso o dejo el módulo fiscal abierto del winfar64. El sistema le va a generar 3 archivos encriptados con la extensión .PEM. los mismos no los va a poder abrir. Solo tiene que subirlos a la página de la Afip alguna persona idónea en el tema o el contador.

-Cerrar el módulo fiscal del WINFAR64

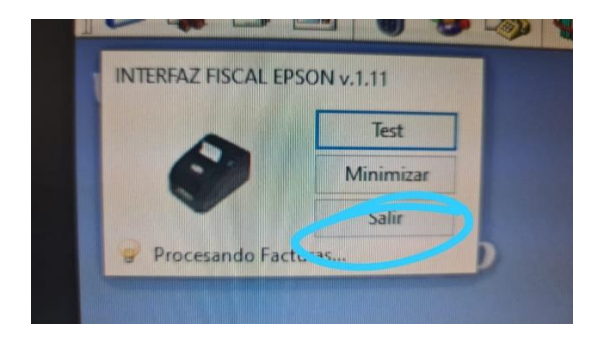

-Abrir el Programa SISDRE

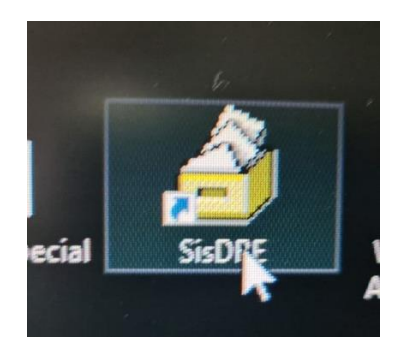

-Pulsar en Conectar

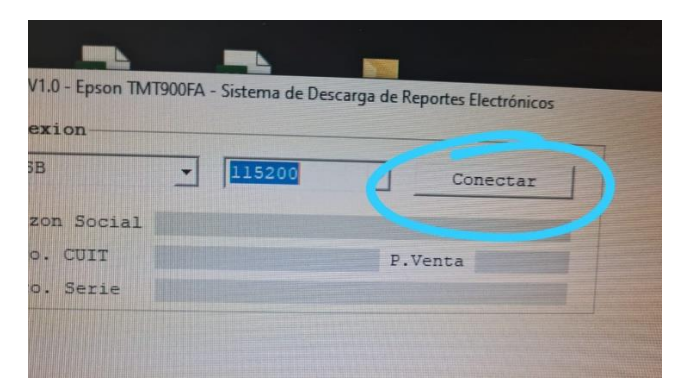

-Puede antes de Descargar los archivos Consultar las Zs pendientes.

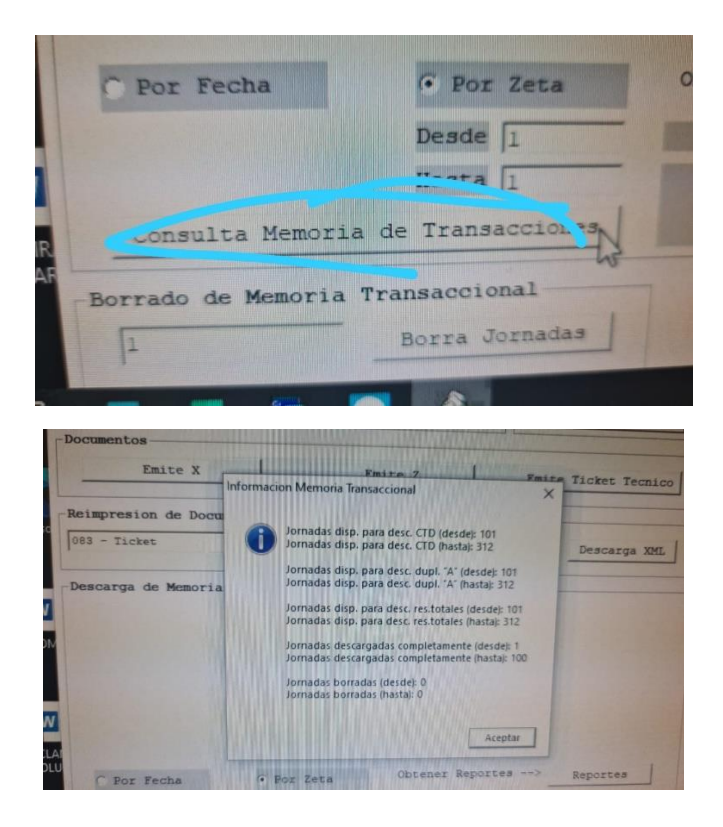

-Seleccione el Rango de Zs a descargar o por fechas.

| or Fecha      | · Por               | Obtener Re |
|---------------|---------------------|------------|
|               | Der de 101          |            |
|               | Hasta 312           |            |
| onsulta Memor | tia de Transactores |            |

-Pulse en Reportes y espere

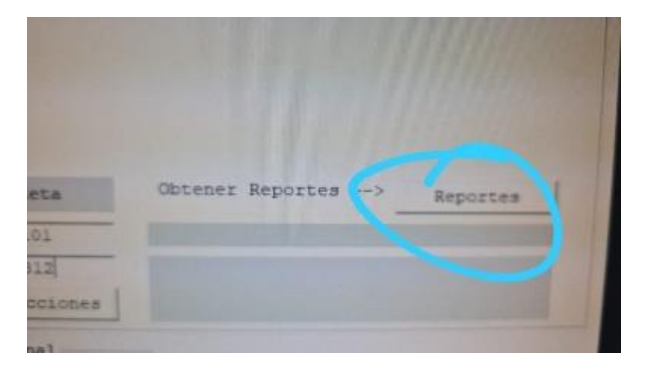

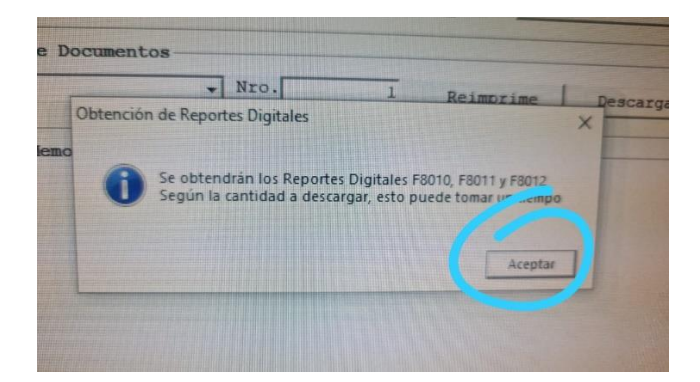

-Los reportes serán generados en esta carpeta.

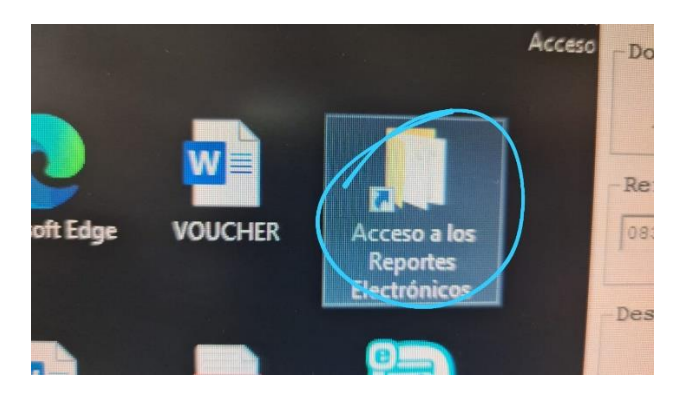

| Ayuda    |                                    |
|----------|------------------------------------|
| Carpetas | III - R Sincronización de carpetas |

| х | Nombre                                                                                 | Tamaño | Тіро        | Fecha de modifi |
|---|----------------------------------------------------------------------------------------|--------|-------------|-----------------|
|   | B F8010.30522194561.ABCDEF1234567890.20181112.01dd9994-7e3d-435d-a91c-ac6ffcc23032.pem | 11 KB  | Archivo PEM | 12/11/2018 9:43 |
| - | B012.30522194561.ABCDEF1234567890.20181112.d58b33f3-ef0e-4afc-8c92-2f40c96201b2.pem    | 6 KB   | Archivo PEM | 12/11/2018 9:43 |
|   | B011.30522194561.ABCDEF1234567890.20181112.77ce2f1c-9e8f-46a9-8167-9fb82e2d4d40.pem    | 10 KB  | Archivo PEM | 12/11/2018 9:43 |
|   |                                                                                        |        |             |                 |